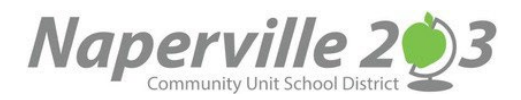

## 在 Canvas 中创建家长观察员帐户

为了让家长观察学生在 Canvas 中的活动,他们需要在 Canvas 中创建一个观察员帐户。创建帐户并添 加 203 区学生只需一次设置即可轻松完成!设置好帐户和学生后,您不仅可以作为观察员访问学生当前 学年的课程,还可以保留学生在 203 区就读的所有课程的历史记录。观察员访问权限是即时的!

| 安时建帐户, 芯需安进入浏览器窗口开输入<br>https://naperville.instruction.com/login/canvas                                                                                                    |                                                     |
|----------------------------------------------------------------------------------------------------|-----------------------------------------------------|
| <image/> <image/> <image/> <image/> <image/> <image/> <section-header><section-header><section-header><section-header><section-header><section-header></section-header></section-header></section-header></section-header></section-header></section-header> | 选择: <b>Canas 用戶的</b> 父母 <b>? 单<br/>击此处获取帐</b> 戶     |
| Parent Signup ×                                                                                                    |                                                     |
| Your Name                                                                                                    | 接下来,输入 <b>家长注册</b> 信息进行注册                           |
| Your Email                                                                                                    | <ol> <li>1. 输入您的姓名</li> <li>2 输入您的电子邮件地址</li> </ol> |
| Password                                                                                                    | 3. 输入您的密码<br>4. 重新检入您的密码                            |
|                                                                                                    | 4. 里新输入您的密码<br>5. 输入您的学生配对代码。您需要您的学生向您              |
| C C C C C C C C C C C C C C C C C C C                                                                                                    | 提供配对代码。 <mark>学生</mark> 可以使用以下说明來產生配                |
| Student Pairing Code What is a pairing code?                                                                                                    | 6. 如果您同意服务条款并确认隐私政策,请勾选                             |
| B Vou agree to the terms of use and acknowledge the privacy policy.                                                                                                    | 复选框。                                                |
| Cancel Start Participating                                                                                                    | /. 甲山 <b> </b>                                      |

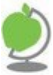

## 如何在 Canvas 中產生配对代码

作为学生,您可以產生配对代码,将观察员链接到您的 Canvas 帐戶。家长不能產生配对代码,只有学 生可以。您必须为要链接到您帐戶的每位观察员创建单独的配对代码。观察员可能是您的父母、监护 人、导师、辅导员或其他需要查看您的 Canvas 课程的个人。已链接的观察员可以查看和参与您的 Canvas 课程的某些元素。

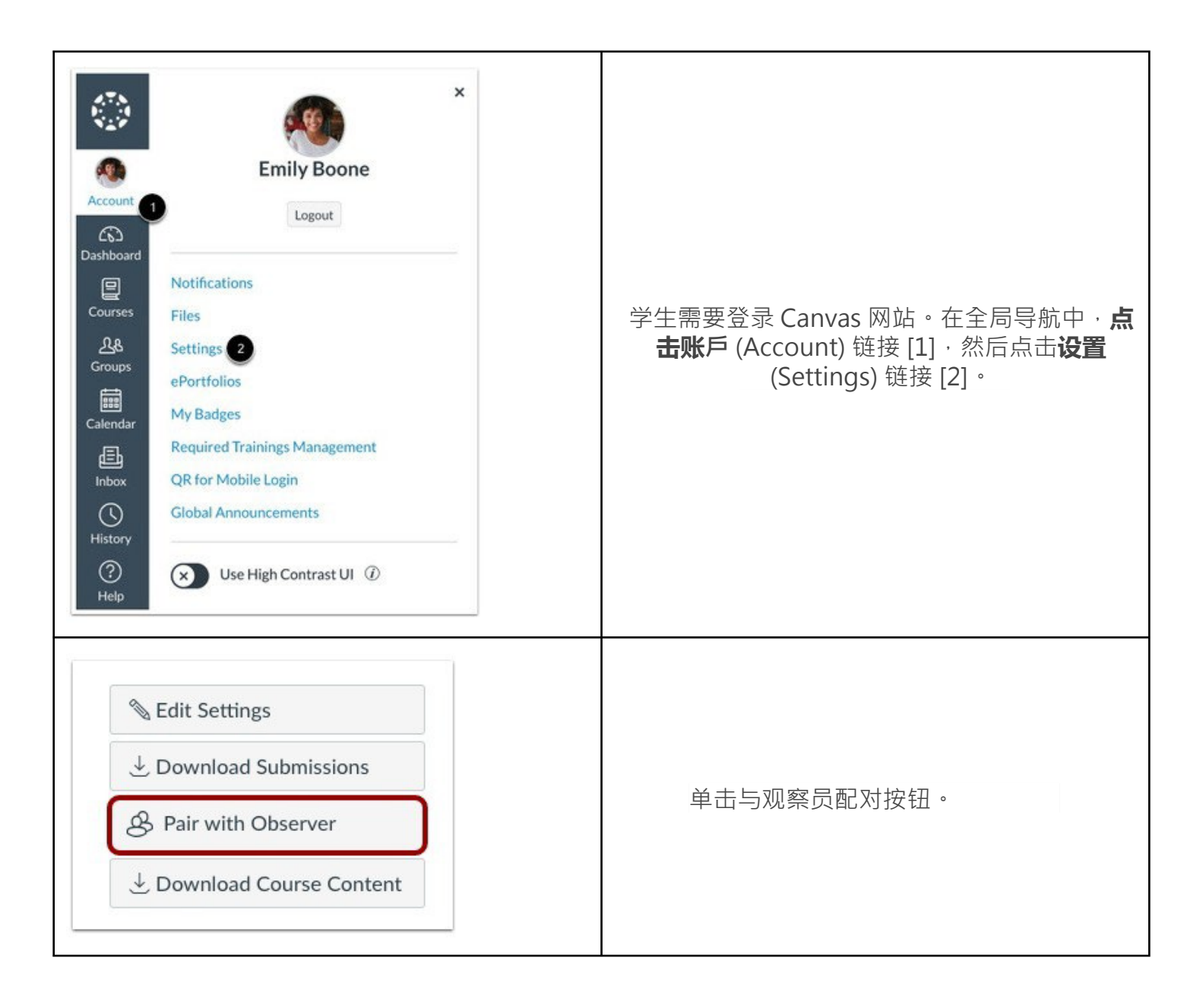

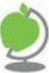

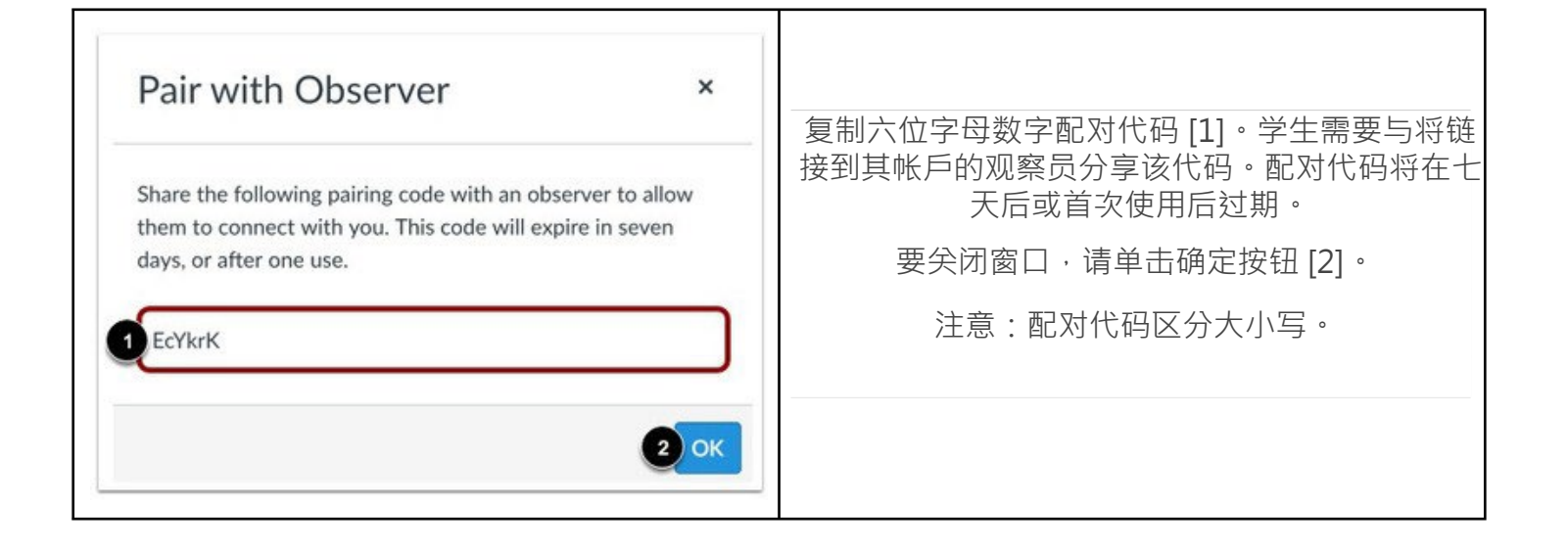

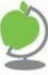